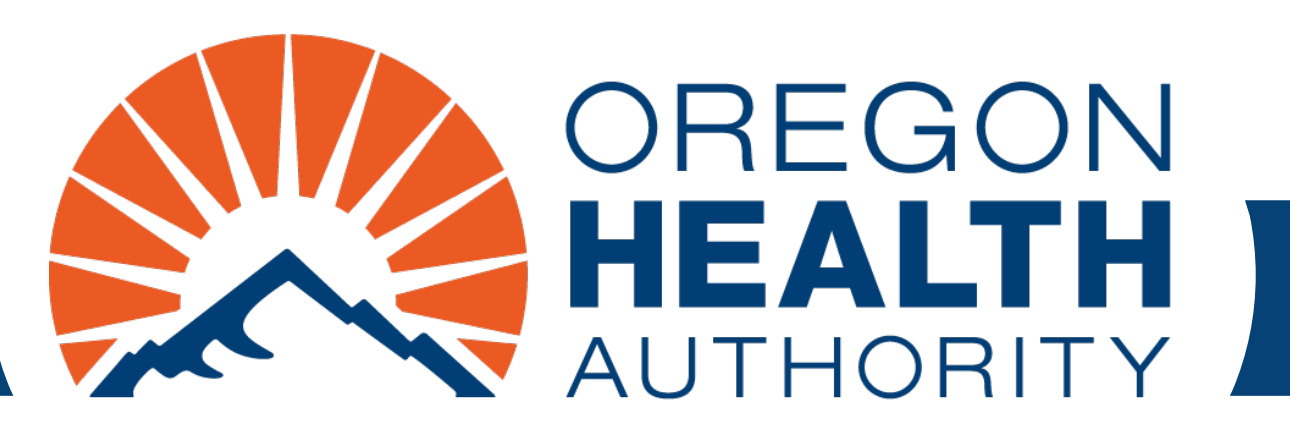

September 2024

# MMIS Provider Portal Institutional Claim

Find program-specific instructions in supplemental guides for each program

## Go to https://www.or-medicaid.gov

- Click Account > Secure Site
- After login, click Claims > Institutional

| Home Contact Us Directory Search Clients Account                                                                                                    | Claims Eligibility Trade Fi                                                                                                    | iles Prior Authorization Providers POC Help                                                                                                    |             |
|----------------------------------------------------------------------------------------------------|----------------------------------------------------------------------------------------------------|----------------------------------------------------------------------------------------------------|-------------|
| home demographic maintenance drug search                                                                                                    | Search                                                                                                    | cking search links benefits and hsc inquiry eh                                                                                                    | r incentive |
| client pmpm history client pmpm attestation 83                                                                                                    | Dental                                                                                                    |                                                                                                    |             |
|                                                                                                    | Institutional                                                                                                    |                                                                                                    |             |
|                                                                                                    | Pharmacy                                                                                                    |                                                                                                    |             |
|                                                                                                    | Professional                                                                                                    | ion                                                                                                    | ? ☆         |
| Warning: Use of this network is restricted to au<br>security policies. User activity may be monitored<br>monitoring and/or recording. BE ADVISED: if po<br>information, may be provided to law enforcemen<br>Security incidents should be directed to the Secu<br>All other issues, including Password Resets, sho | Roster Billing<br>d and/or recorded. Anyone<br>ssible criminal activity is de<br>nt officials.<br>urity Incident Response Tea<br>uld be directed to Provider | st comply with Oregon Health Authority privacy an<br>using this network expressly consents to such<br>etected, these records, along with certain personal<br>am at (503) 945-6812.<br>Services at (800) 336-6016. | d           |

## Institutional claim sections

- 1. Institutional Claim (header)
- 2. Additional sections menu
- 3. TPL: Third-Party Liability
- 4. Medicare Information
- 5. Detail
- 6. Hard-Copy Attachments
- 7. Claim Status Information
- 8. Outpatient APC

| KN Claim Type   Provide UD NPI   Clinet, DD (Search)   Frein Name, N Provide US State   Date of Brith Admission Type   Date of Brith Admission Type   Date of Brith Admission Type   Date of Brith Admission Type   Date of Brith (Search)   Attending Phys (Search)   Date of Brith (Search)   Attending Phys (Search)   Date of Brith (Search)   Date of Brith (Search)   Date of Brith (Search)   Date of Brith (Search)   Date of Brith Admission Type   Date of Brith (Search)   Date of Brith Admission Type   Date of Brith Adjustmer Reason Code   Party (Search)   Date of Brith Adjustmer Reason Code   Date of Brith Adjustmer Reason Code   Date of Brith (Search)   Date of Brith (Search)   Da                                                                                                    | ICN Provider ID NPI Client ID* [Search Last Name First Name, MI Date of Birth Patient Account # Medical Record # Attending Phys Taxonomy Zin 4                                                                                                    | Claim Type * Type Of Bill* Type Of Bill* To Date* To Date* Patient Status Admit Source Admitsion Type ( Admission Date ( Search ) Admission Hour Claim Surve                                                                                                    | [Search]<br>Search]<br>Search]<br>Search]                                                                                                    | ×                | 1                                                             |
|----------------------------------------------------------------------------------------------------|----------------------------------------------------------------------------------------------------|----------------------------------------------------------------------------------------------------|----------------------------------------------------------------------------------------------------|------------------|---------------------------------------------------------------|
| Prevented Image: Search and a search and a search                                                                                                    | Provider ID NPI<br>Client ID* [Search<br>Last Name<br>First Name, MI<br>Date of Birth<br>Patient Account #<br>Medical Record #<br>Attending Phys<br>Taxonomy<br>Zin+4                                                                                                    | Type Of Bill* Trom Date* To Date* Patient Status Admit Source Admission Type ( Search ) Admission Hour Clearch J Admission Hour                                                                                                    | [Search]<br>Search]<br>Search]<br>Search]                                                                                                    |                  | Π.                                                            |
| Client ID                                                                                                    | Client ID* [Search<br>Last Name<br>First Name, MI<br>Date of Birth<br>Patient Account #<br>Medical Record #<br>Attending Phys<br>Taxonomy<br>Zin+4                                                                                                    | ) From Date*<br>To Date*<br>Patient Status<br>Admit Source<br>Admission Type<br>(Search ) Admission Hour<br>Okashawa Jian                                                                                                    | Search ]<br>Search ]<br>Search ]                                                                                                    |                  | -                                                             |
| Lax Name     To bate       First Name, Mi     Patient Status       Patient Status     Samoh       Patient Status     Samoh       Patient Status     Samoh       Patient Status     Samoh       Patient Status     Samoh       Bate of Rinking Phys     Samoh       Diate of Rinking Phys     Samoh       Diate of Rinking Phys     Samoh       Diate of Rinking Phys     Samoh       Date of Rinking Phys     Samoh       Date of Rinking     Samoh       Date of Rinking     Adjustment Researce Cell       Patient Status     Samoh       Date of Rinking     Adjustment Researce Cell       Patient Status     Samoh       Date of Rinking     Adjustment Researce Cell       Patient Status     Samoh       Date of Rinking     Adjustment Researce Cell       Patient Status     Samoh       Date of Rinking     Adjustment Researce Cell       Patient Status     Samoh       Date of Rinking     Adjustment Researce Cell       Patient Status     Samoh       Date of Rinking     Samoh       Patient Status     Samoh       Date of Rinking     Adjustment Researce Cell       Patient Status     Samoh       Samoh     Samoh <t< td=""><td>Last Name<br/>First Name, MI<br/>Date of Birth<br/>Patient Account #<br/>Medical Record #<br/>Attending Phys<br/>Taxonomy<br/>Zin+4</td><td>To Date* Patient Status Admit Source Admission Type Admission Date Search 1 Admission Hour</td><td>Search ]<br/>Search ]<br/>Search ]</td><td></td><td></td></t<>                                                                                                    | Last Name<br>First Name, MI<br>Date of Birth<br>Patient Account #<br>Medical Record #<br>Attending Phys<br>Taxonomy<br>Zin+4                                                                                                    | To Date* Patient Status Admit Source Admission Type Admission Date Search 1 Admission Hour                                                                                                    | Search ]<br>Search ]<br>Search ]                                                                                                    |                  |                                                               |
| Lat Name To Date General Advances (Search) Advances (Search) (Search) (Search) (Sear                                                                                                    | Last Name First Name, MI Date of Birth Patient Account # Medical Record # Attending Phys Taxonomy Zin+4                                                                                                    | To Date* Patient Status Admit Source Admission Type ( Admission Date ( Search ) Admission Hour                                                                                                    | Search ]<br>Search ]<br>Search ]                                                                                                    |                  |                                                               |
| First Name, Nil Patient Statts: [Sarch]   Date of Birls Admission Pare   Attending Pare (Sarch)   Attending Pare (Sarch)   Attending Pare (Sa                                                                                                    | First Name, MI<br>Date of Birth<br>Patient Account #<br>Medical Record #<br>Attending Phys<br>Taxonomy<br>Zin+4                                                                                                    | Patient Status [<br>Admit Source ]<br>Admission Type [<br>Admission Date<br>[ Search ] Admission Hour                                                                                                    | Search ]<br>Search ]<br>Search ]                                                                                                    |                  |                                                               |
| Dete of bints Admission Type   Detect Accounts Admission Type   Patient Accounts Admission Type   Attending Phys (Search) admission Type   Transmow Obcharge Time   Patient Normania (Search) admission Type   Patient Normania (Search) admission Type <                                                                                                    | Date of Birth<br>Patient Account #<br>Medical Record #<br>Attending Phys<br>Taxonomy<br>Zin+4                                                                                                    | Admit Source [<br>Admission Type [<br>Admission Date<br>[Search ] Admission Hour                                                                                                    | Search ]<br>Search ]                                                                                                    |                  |                                                               |
| Palent Accent 4 Admission Date<br>Attending Phys [Seech] Admission Date<br>Zeering Phys [Seech] Congers<br>Taxonomy                                                                                                    | Patient Account #<br>Medical Record #<br>Attending Phys<br>Taxonomy<br>Zin+4                                                                                                    | Admission Type [ [<br>Admission Date<br>[ Search ] Admission Hour                                                                                                    | Search ]                                                                                                    |                  |                                                               |
| Nedical Becard # definition Date definition Date definition Da                                                                                                    | Medical Record #<br>Attending Phys<br>Taxonomy<br>Zin+4                                                                                                    | Admission Date<br>[ Search ] Admission Hour                                                                                                    |                                                                                                    |                  |                                                               |
| Attendings Phys [Search] Addisation Hear<br>Taxoneny Jischarge Time<br>Zeindity Number<br>Taxoneny Jischarge Time<br>Taxoneny Jischarge Time<br>Taxonen Time<br>Taxonen Time<br>Taxonen Time<br>Taxonen Time<br>Taxonen Time<br>Taxonen Time<br>Time Time<br>Taxonen Time<br>Time Time<br>Time Time Time<br>Time Time Time<br>Time Time Time<br>Time Time Time<br>Time Time Time<br>Time Time Time Time<br>Time Time Time Time Time<br>Time Time Time Time<br>Time Time Time Time Time Time                                                                                                    | Attending Phys<br>Taxonomy<br>Zin+4                                                                                                    | [ Search ] Admission Hour                                                                                                    |                                                                                                    |                  |                                                               |
| Taxemany Discharge Time   Zig+1 [Search]   Fadily Number [Search]   Zig+1 Takenony   Zig+1 Takenony   Zig+1 [Search]   Discharge Time Select row above to update.   Last Name Plan Discrementation   Date of Birth Adjustment Around   Pate of Discrementation Adjustment Around   Date of Birth Adjustment Reson Cate   Pate Discrementation Select row above to update.   Date of Birth Adjustment Reson Cate   Pate Discrementation Select row above to update.   Discrementation Adjustment Reson Cate   Pate Discrementation Select row above to update.   Discrementation Adjustment Reson   Pate Discrementation Select row above to update.   Pate Discrementation Select row above to update.   Pate Discrementation Select row above to update.   Pate Discrementation Select row above to update.   Pate Discrementation Sincer   Pate Discrementation Sincer   Pate Discrementation Sincer   Pate Discrementation Sincer   Pate Discrementation Sincer   Pate Discrementation Sincer   Pate Discrementation Sincer   Pate Discrementation Sincer   Pate Discrementation Sincer   Pate Discrementation Sincer   Pate Discrementation Sincer   Pate Discrementation Sincer   P                                                                                                    | Taxonomy<br>Zin+4                                                                                                    | Dischause Time                                                                                                    |                                                                                                    |                  |                                                               |
| Zip+   Referring Physican   Taxonemay   Zip+   Taxonemay   Zip+   Select rear band to   Taxonemay   Select rear band to   Select rear band to                                                                                                    | Zin+4                                                                                                    | DISCHARGE LIMP                                                                                                    |                                                                                                    |                  |                                                               |
| Adversion [Saurds]   Facility Number [Saurds]   Taxesonary Ital (harges   Zig-4 Start (harges   Other Physicklasin [Saurds]   Taxesonary Zig-4   Date of sinth Start (harges)   Taxesonary Ital   Zig-4 Start (harges)   Date of sinth Adjustment Reason Code   First Name, Mi Adjustment Reason Code   First Name, Mi Adjustment Reason Code   First Name, Mi Adjustment Reason Code   First Name, Mi Adjustment Reason Code   First Name, Mi Adjustment Reason Code   First Name, Mi Adjustment Reason Code   Select reason Start (harges)   Adjustment Reason Code Start (harges)   Solon Consumation Reason   Adjustment Reason Code Start (harges)   Solon Consumation Reason   Adjustment Reason Code Start (harges)   Solon Consumation Reason   Adjustment Reason Code [Saurds]   Solon Consumation Reason   Adjustment Reason Code [Saurds]   No Consumation Reason Start (harges)   No Consumation Start (harges)   No Consumation Start (harges)   No Consumation Start (harges)   No Consumation Start (harges)   No Consumation Start (harges)   No Consumation Start (harges)   No Consumation Start (harges)   No Consumation Start (                                                                                                    |                                                                                                    |                                                                                                    |                                                                                                    |                  |                                                               |
| Facility Number (Saver) (Aarugs (Saver) (Charges (Saver)) (Saver) (Charges (Saver)) (Saver) (Charges (Saver)) (Saver) (Saver)                                                                                                    | Referring Phys                                                                                                    | [ Search ]                                                                                                    |                                                                                                    |                  |                                                               |
| Taxonany<br>Tayonany<br>Tayona | Eacility Number                                                                                                    | ( Search ) Charges                                                                                                    |                                                                                                    |                  |                                                               |
| Image: Second Second Secon                                                                                                    | Тахороту                                                                                                    | Total Charger                                                                                                    | t0 00                                                                                                    |                  |                                                               |
| Other Physical [Search]   Taxonomy Tay   Tay Tay   Dispression Tay   Dispression </td <td>Zio+4</td> <td>rotar charges</td> <td>\$0.00</td> <td></td> <td></td>                                                                                                    | Zio+4                                                                                                    | rotar charges                                                                                                    | \$0.00                                                                                                    |                  |                                                               |
| Unit Private [station]   Taxanance Dealed and and and and and and and and and an                                                                                                    | Other Dhurisian                                                                                                    | 10000                                                                                                    |                                                                                                    |                  |                                                               |
| Januaria   Januaria   Janua                                                                                                    |                                                                                                    | [ Search ]                                                                                                    |                                                                                                    |                  |                                                               |
| Age 4 Age 4                                                                                                    | Taxonomy                                                                                                    |                                                                                                    |                                                                                                    |                  |                                                               |
| Transmission<br>Adjustment Amount<br>From DOS <sup>+</sup><br>Bell Market<br>Charter Charters<br>Adjustment Amount<br>Adjustment Amount<br>Adjustment A                                                                                                    | Zip+4                                                                                                    |                                                                                                    |                                                                                                    |                  |                                                               |
| The server of the server of the server of                                                                                                    | Insurance Denied                                                                                                    |                                                                                                    |                                                                                                    |                  |                                                               |
| Image: Select row above to update.     Image: Select row above to update.     Image: Select row above to update.       Image: Select row above to update.     Image: Select row above to update.     Image: Select row above to update.       Relationship     Adjustment Reason Code     Image: Select row above to update.     Image: Select row above to update.       Policy Number     Adjustment Corou Code     Image: Select row above to update.     Image: Select row above to update.       Policy Number     Solo     Solo     Solo       Policy Number     Solo     Solo     Solo       Policy Number     Solo     Solo     Solo       Policy Number     Solo     Solo     Solo       Policy Number     Solo     Solo     Solo       Policy Number     Solo     Solo     Solo       Policy Number     Solo     Solo     Solo       Policy Number     Solo     Solo     Solo       Policy Number     Solo     Solo     Solo       Policy Number     Solo     Solo     Solo       Policy Number     Solo     Solo     Solo       Policy Number     Solo     Solo     Solo       To DOS*     Solo     Solo     Solo       Medicare Poid Date     Solo     Solo       Medicare Poid Anount     Solo </td <td>plagnosis Condition Payer Procedu</td> <td>re Occurrence/Span value</td> <td>PL</td> <td></td> <td></td>                                                                                                    | plagnosis Condition Payer Procedu                                                                                                    | re Occurrence/Span value                                                                                                    | PL                                                                                                    |                  |                                                               |
| Last Name Last Name Last N                                                                                                    | *** No rows found ***                                                                                                    | and the second second second second second second second second second second second second second second second                                                                                                    |                                                                                                    |                  |                                                               |
| Last Name Pian Name Pian Name Pian Name Pian Name Pian Name Pian Name Pian Name Pian Name Pian Di [Bearch]] Date of Birth Adjustment Reason Code [Search] Adjustment Amount Medicare Piad Date Coinsurance Amount Medicare Piad Manuat Date Coinsurance Amount Medicare Piad Manuat Date Coinsurance Amount Medicare Piad Manuat Date Coinsurance Amount Medicare Piad Manuat Date Coinsurance Amount Medicare Piad Manuat Date Coinsurance Amount Medicare Piad Manuat Date Coinsurance Amount Medicare Piad Manuat Date Coinsurance Amount Medicare Piad Manuat Date Coinsurance Amount Medicare Piad Manuat Date Coinsurance Amount Medicare Piad Manuat Date Coinsurance Amount Medicare Piad Manuat Source Coinsurance Amount Medicare Piad Manuat Source Coinsurance Amount Source Coinsurance Amount Source Amount Source Coinsurance Amount Source Amount Source Coinsurance Amount Source Amount Source Coinsurance Amount Source Amount Source Amount Source Amount Source Coinsurance Amount Source Amount Source Amoun                                                                                                    |                                                                                                    | Select row ab                                                                                                    | ove to update.                                                                                                    |                  |                                                               |
| First Name, Mi Plan ID Ferred ) 33 Palicy Date of Birth Adjustment Reason Code Ceered ) 33 Palicy Number Adjustment Croup Code Adjustment Amount Adjustment Amount Adjustment Amount Adjustment Amount Adjustment Amount Adjustment Amount Adjustment Amount Plan ID Plan ID                                                                                                    | Last Name                                                                                                    | Plan Name                                                                                                    | Tester story of                                                                                                    |                  |                                                               |
| Date of Birth Adjustment Reason Code   Policy Number Adjustment Group Code   Neticare Dad Date Colorswance Amount   Medicare Dad Date Colorswance Amount   Deductible Amount B0.00   Medicare Dad Date Colorswance Amount   Deductible Amount Medicare Paid Date   Colorswance Amount Date   Medicare Date Colorswance Amount   Deductible Amount Medicare Paid Amount   Deductible Amount Medicare Paid Amount   Deductible Amount Medicare Paid Date   Two Revenue Code 1000   Two Revenue Code 1000   Non Covered Charges 50.00   Charges* 50.00   Medicare Paid Amount 50.00   Non Covered Charges 50.00   Medicare Paid Amount 50.00   Non Covered Charges 50.00   Medicare Paid Amount 50.00   Adjustment Reason Code [Search]   Charges* 50.00   Medicare Paid Amount 50.00   Adjustment Reason Code [Search]   Plan Payment 30.00   Modifiers Select row above to update -or- click Add button below.   Control Number Select row above to update -or- click Add button below.   Control Number Select row above to update -or- click Add button below.   Control Number Select row above to update -or- click Add button below.   Control Number Select row above to update -or- click Add button below.   Control Number Se                                                                                                    | First Name, MI                                                                                                    | Plan ID                                                                                                    | (Search )                                                                                                    |                  | 9                                                             |
| Relationship Adjustment Group Code   Policy Number Adjustment Amount     Medicare Paid Date Coinsurance Amount   Deductible Amount Medicare Paid Amount     Medicare Paid Date Coinsurance Amount   Deductible Amount Medicare Paid Amount     Medicare Paid Date Coinsurance Amount   Deductible Amount Medicare Paid Amount     Medicare Paid Date Coinsurance Amount     Deductible Amount Medicare Paid Amount     Medicare Paid Date Coinsurance Amount     Deductible Amount Medicare Paid Amount     Medicare Paid Date Coinsurance Amount     Deductible Amount Medicare Paid Amount     Medicare Paid Date Coinsurance Amount     Medicare Paid Date Outoll     Imme Revenee Code Medicare Paid Amount     From DOS* Units of Measurement   To DOS* Allowed Amount   Status S0.00   Non Covered Charges \$0.00   Adjustment Amount S0.00   Adjustment Amount S0.00   Adjustment Amount S0.00   Noc Covered Charges \$0.00   Medicare Paid Amount \$0.00   Revense Code [Search]   Plane Plane   Medicare Paid Amount \$0.00   NDC Cuord Vistor   NDC Quantity O     Medicare Paid Amount <t< td=""><td>Date of Birth</td><td>Adjustment Reason Code</td><td>[ Search ]</td><td></td><td>.5</td></t<>                                                                                                    | Date of Birth                                                                                                    | Adjustment Reason Code                                                                                                    | [ Search ]                                                                                                    |                  | .5                                                            |
| Policy Number Adjustment Amount Adjustment Amount Advise Policy Number Advise Policy Policy P                                                                                                    | Relationship                                                                                                    | Adjustment Group Code                                                                                                    | *                                                                                                    |                  | <b>U</b>                                                      |
| Medicare Paid Date       Medicare Paid Date       Coinsurance Amount       Coinsurance Amount       Soloo       Coinsurance Amount       Soloo       Coinsurance Amount       Soloo       Coinsurance Amount       Soloo       Coinsurance Amount       Soloo       Coinsurance Amount       Soloo       Coinsurance Amount       Soloo       Coinsurance Amount       Soloo        Sol                                                                                                    | Policy Number                                                                                                    | Adjustment Amount                                                                                                    |                                                                                                    |                  |                                                               |
| Medicare Paid Date         Medicare Paid Date         Select for Answell         Medicare Paid Date         Deductible Amount         Deductible Amount         Deductible Amount         Deductible Amount         Detail         Detail         Detail         Detail         Detail         Detail         Detail         Detail         Detail         Detail         Detail         Detail         Detail         Detail         To DOS *         Units of Measurement         Type data below for new record.         Units of Measurement         O         Medicare Paid Amount         Solop         Medicare Paid Amount         Solop         Medicare Paid Amount         Solop         Medicare Paid Amount         Solop<                                                                                                    |                                                                                                    |                                                                                                    |                                                                                                    |                  | delete                                                        |
| Item     Reveaue Code     HCPS/Rate:     Nuit     Charges     Nuit       A     1     0     \$000       Type data below for new record.       Item     1       From DOS*     Inits of Measurement       Units 0     Allowed Amount       Status     \$0.00       Charges *     \$0.00       Charges *     \$0.00       Charges *     \$0.00       Medicare Paid Amount     \$0.00       Adjustment Reason Code     [Search]       Deductible Amount     \$0.00       Adjustment Reason Code     [Search]       NDC     One       NDC UoM     One       NDC Quantity     0       Herd-Copy Attachments       Select row above to update -or- click Add button below.       Control Number     Select row above to update -or- click Add button below.       Coloin Status Information     Image: Select row above to update -or- click Add button below.       Coloin Status Information     Image: Select row above to update -or- click Add button below.       Claim Status Information     Image: Select row above to update -or- click Add button below.                                                                                                    | Deductible Amount                                                                                                    | ledicare Paid Amount                                                                                                    |                                                                                                    |                  | 4                                                             |
| A 1       0 4000       1000         Type data below for new record.       Type data below for new record.         Item 1       Modifiers [search] [search] [search] [search]         From DOS*       Units 0 Heasurement         To DOS*       Allowed Amount         O targes*       \$0.00         Charges*       \$0.00         Charges       \$0.00         Medicare Paid Date       0.00         Adjustment Reason Code       [search]         Deductible Amount       \$0.00         Adjustment Amount       Medicare Paid Date         Revenue Code*       [search]         Deductible Amount       \$0.00         Medicare Paid Amount       \$0.00         Adjustment Amount       Medicare Paid Amount         Revenue Code*       [search]         Deductible Amount       \$0.00         Mol Consurance Amount       \$0.00         NDC       Plan Payment         NDC UOM       Select row above to update -or- click Add button below.         Control Number       Report Type         Transmission       Report Type         Description       Delay         Claim Status Information       Subate         Claim Status Not Submitted yet       To apagest                                                                                                    | Item Revenue Code HCPCS/Rates Units C                                                                                                    | Die Commend Schwarzen Kindere                                                                                                    | stail                                                                                                    |                  |                                                               |
| Item       1       Modifiers       [Search]       [Search]<                                                                                                    | A 1 0                                                                                                    | narges Non-Covered Charges Status                                                                                                    |                                                                                                    |                  |                                                               |
| From DOS* To DOS* Units Of Measurement To DOS* Units* O Allowed Amount \$0.00 Charges* \$0.00 Medicare Paid Date Coinsurance Amount \$0.00 Adjustment Reason Code [Search] Deductible Amount \$0.00 Adjustment Amount Medicare Paid Amount \$0.00 Adjustment Amount Medicare Paid Amount \$0.00 Adjustment Amount Medicare Paid Amount \$0.00 Adjustment Amount NDC Correst NDC Code* Search] Plan Payment Amount Amount Solution NDC Code* Select row above to update -or- click Add button below. Control Number Transmission Report Type Description Claim Status Not Submitted yet Claim Status Not Submitted yet Claim Status Not Submitted Yet Comparison Claim Status Not Submitted Yet Comparison Claim St                                                                                                    |                                                                                                    | \$0.00 \$0.00 Type data below                                                                                                    | for new record                                                                                                    |                  |                                                               |
| To DOS* 0 Allowed Amount \$0.00<br>Charges* \$0.00 CoPay Amount \$0.00<br>Non Covered Charges \$0.00 Medicare Paid Date<br>Adjustment Reason Code [Search] Deductible Amount \$0.00<br>Coinsurance Amount \$0.00<br>Adjustment Amount Medicare Paid Amount \$0.00<br>Adjustment Amount Solon<br>Revenue Code* [Search] TPL Amount \$0.00<br>NDC UOM 0 date<br>NDC UOM 0 date<br>NDC UOM 0 date<br>Hard-Copy Attachments<br>****<br>Select row above to update -or- click Add button below.<br>Control Number<br>Transmission 0 date<br>Colom Status Information 0 date<br>Claim Status Not Submitted yet 7 medicare Paid Amount 7 medicare Paid Amount 7 medicare Paid Amount 8 medicare Paid Amount 8 medicare 9 medicare 9 medicar                                                                                                    | Item 1                                                                                                    | \$0.00 \$0.00<br>Type data below<br>Modifiers                                                                                                    | for new record.                                                                                                    | [Search]         | [ Search ]                                                    |
| Units 0 Allowed Amount \$0.00<br>Charges \$0.00 CoPay Amount \$0.00<br>Non Covered Charges \$0.00 Medicare Paid Date \$0.00<br>Adjustment Reason Code [Search] Deductible Amount \$0.00<br>Adjustment Amount Medicare Paid Amount \$0.00<br>Adjustment Amount [Search] TPL Amount \$0.00<br>HCPCS/Rates [Search] Plan Payment Amount \$0.00<br>NDC UOM<br>NDC UOM<br>NDC Select row above to update -or- click Add button below.<br>Control Number Select row above to update -or- click Add button below.<br>Control Number Select row above to update -or- click Add button below.<br>Colom Status Not Submitted yet Select Select row above to update -or- click Add button below.<br>Colom Status Not Submitted yet Select Select Select Select Select Select Select Select Select Select Select Select Select Select Select Select Select Select Select Select Select Select Select Select Select Select Select Select Select Select Select Select Select                                                                                                    | Item 1<br>From DOS*                                                                                                    | 40.00 \$0.00<br>Type data below<br>Modifiers<br>Units Of Measurement                                                                                                    | for new record.<br>[Search] [Search]                                                                                                    | [Search]         | [Search]                                                      |
| Units     0     Anovec Amount     \$0.00       Charges*     \$0.00     CoPay Amount     \$0.00       Non Covered Charges     \$0.00     Medicare Paid Date       Adjustment Reason Code     [Search]     Deductible Amount     \$0.00       Adjustment Amount     Coinsurance Amount     \$0.00       Adjustment Amount     Medicare Paid Amount     \$0.00       Adjustment Amount     Medicare Paid Amount     \$0.00       Adjustment Amount     Medicare Paid Amount     \$0.00       HCPCS/Rates     [Search]     Plan Payment       NDC     Image: Search]     Plan Payment       NDC     Image: Search]     Medicare Paid Amount       NDC     Image: Search]     Plan Payment       NDC     Image: Search]     Image: Search]       NDC     Image: Search]     Image: Search]       NDC     Image: Search]     Image: Search]       NDC     Image: Search]     Image: Search]       NDC Quantity     Image: Search]     Image: Search]       NDC Control Number     Image: Search]     Image: Search]       Transmission     Image: Search]     Image: Search]       Description     Image: Search]     Image: Search]       Claim Status     Not Submitted yet     Image: Search]                                                                                                    | Item 1<br>From DOS*                                                                                                    | 40:00 \$0:00 \$0:00<br>\$0:00 Type data below<br>Modifiers<br>Units Of Measurent                                                                                                    | for new record.<br>[Search] [Search]                                                                                                    | [ Search ]       | [ Search ]                                                    |
| Charges     \$0.00     Medicare Paid Date       Adjustment Reason Code     [Search]     Deductible Amount       Adjustment Reason Code     [Search]     Deductible Amount       Adjustment Amount     Medicare Paid Amount     \$0.00       Adjustment Amount     Medicare Paid Amount     \$0.00       Adjustment Amount     Medicare Paid Amount     \$0.00       Adjustment Amount     Medicare Paid Amount     \$0.00       Revenue Code*     [Search]     TPL Amount       NDC     NDC     Medicare Paid Amount       NDC     NDC     Medicare Paid Amount       NDC     NDC     Medicare Paid Amount       NDC     NDC     Medicare Paid Amount       NDC     Medicare Paid Amount     \$0.00       NDC     Medicare Paid Amount     \$0.00       NDC     Mount     \$0.00       NDC     Mount     \$0.00       NDC     Mount     \$0.00       NDC     Mount     \$0.00       NDC     Mount     \$0.00       NDC     Mount     \$0.00       NDC     Mount     \$0.00       Transmission     Mount     \$0.00       Bescription     Bescription     \$0.00       Claim Status     Not Submitted yet     \$0                                                                                                    | Item 1<br>From DOS*<br>To DOS*                                                                                                    | 40.00 ¥0.00 ¥0.00<br>Type data below<br>Modifiers<br>Units Of Measurement Status                                                                                                    | for new record.<br>[Search] [Search]                                                                                                    | [Search]         | [ Search ]                                                    |
| Non Covered Charges \$30.00 Medicare Paid Date<br>Adjustment Reason Code [Search] Deductible Amount \$0.00<br>Coinsurance Amount \$0.00<br>Revenue Code* [Search] TPL Amount \$0.00<br>HCPCS/Rates [Search] Plan Payment<br>NDC<br>NDC UOM<br>NDC Quantity 0<br>Hard-Copy Attachments<br>****<br>Select row above to update -or- click Add button below.<br>Control Number<br>Transmission<br>Report Type<br>Description<br>Claim Status Information<br>Claim Status Not Submitted yet<br>Coversed for a first status Not Submitted yet                                                                                                    | Item 1<br>From DOS*<br>To DOS*<br>Units* 0                                                                                                    | 40.00 File Control Carpon Status<br>50.00 Type data below<br>Modifiers<br>Units Of Measurement<br>Status<br>Allowed Amount                                                                                                    | for new record.<br>[Search] [Search]                                                                                                    | [Search]         | [ Search ]                                                    |
| Adjustment Reason Love Lisearch ] Deductible Amount \$0.00<br>Coinsurance Amount \$0.00<br>Adjustment Amount Medicare Paid Amount \$0.00<br>Revenue Code* [Search] TPL Amount \$0.00<br>HCPCS/Rates [Search] Plan Payment Amount \$0.00<br>NDC UOM<br>NDC UOM<br>NDC Quantity 0 delete<br>Hard-Copy Attachments<br>Select row above to update -or- click Add button below.<br>Control Number<br>Transmission<br>Report Type<br>Description<br>Claim Status Information<br>Claim Status Not Submitted yet<br>Coversheet for supporting 4                                                                                                    | Item 1<br>From DOS*<br>To DOS*<br>Units* 0<br>Charges* \$0.0                                                                                                    | 40.00 File Control Cargon States<br>70.00 Type data below<br>Modifiers<br>Units Of Measurement<br>Status<br>Allowed Amount<br>00 CoPay Amount                                                                                                    | for new record.<br>[Search] [Search]<br>\$0.00                                                                                                    | [ Search ]       | [ Search ]                                                    |
| Adjustment Amount       \$0.00         Adjustment Amount       \$0.00         Revenue Code*       [Search]         HCPCS/Rates       [Search]         NDC       Plan Payment         NDC       Medicare Paid Amount         NDC       Plan Payment         NDC UOM       Image: Constraint of the second amount in the second amount in the sec                                                                                                    | Item 1<br>From DOS*<br>To DOS*<br>Units* 0<br>Charges* \$0.0<br>Non Covered Charges \$0.0                                                                                                    | 40.00 File Overal Carges States<br>Type data below<br>Modifiers<br>Units Of Measurement<br>Status<br>Allowed Amount<br>10 CoPay Amount<br>10 Medicare Paid Date                                                                                                    | for new record.<br>[Search] [Search]<br>\$0.00<br>\$0.00                                                                                                    | [ Search ]       | [Search]                                                      |
| Adjustment Amount \$0.00<br>Revenue Code* [Search] TPL Amount \$0.00<br>HCPCS/Rates [Search] Plan Payment<br>NDC<br>NDC UOM<br>NDC Quantity 0<br>Herd-Copy Attachments<br>Herd-Copy Attachments<br>Select row above to update -or- click Add button below.<br>Control Number<br>Transmission<br>Report Type<br>Description<br>Claim Status Information<br>Claim Status Not Submitted yet<br>Coversheet for supporting 4                                                                                                    | Item 1<br>From DOS*<br>To DOS*<br>Units* 0<br>Charges* \$0.0<br>Non Covered Charges \$0.0<br>Adjustment Reason Code [Search                                                                                                    | Allowed Amount     Medicare Paid Control Control Contro Control Control Control Control Control Control Control Control C | for new record.<br>[Search] [Search]<br>\$0.00<br>\$0.00<br>\$0.00                                                                                                    | [ Search ]       | [ Search ]                                                    |
| Revenue Code* [Search] TPL Amount \$0.00<br>HCPCS/Rates [Search] Plan Payment<br>NDC<br>NDC UOM<br>NDC Quantity 0<br>Hard-Copy Attachments<br>*** Select row above to update -or- click Add button below.<br>Control Number<br>Transmission<br>Report Type<br>Description<br>Claim Status Information<br>Claim Status Not Submitted yet<br>Coversheet for supporting 4                                                                                                    | Item 1<br>From DOS*<br>To DOS*<br>Units* 0<br>Charges* \$0.0<br>Non Covered Charges<br>Adjustment Reason Code [Search                                                                                                    | 10100 101000 10100<br>Type data below<br>Modifiers<br>Units Of Measurement<br>Status<br>Allowed Amount<br>00 CoPoy Amount<br>10 Medicare Paid Date<br>1 Deductible Amount<br>Coinsurance Amount                                                                                                    | for new record.<br>[Search]<br>\$0.00<br>\$0.00<br>\$0.00                                                                                                    | [Search]         | [ Search ]                                                    |
| HCPCS/Rates [Search] Plan Payment<br>NDC<br>NDC UOM<br>NDC Quantity 0<br>Hard-Copy Attachments<br>Hard-Copy Attachments<br>Hard-Copy Attachments<br>Mard-Copy Attachments<br>Control Number<br>Transmission<br>Report Type<br>Description<br>Claim Status Not Submitted yet<br>Coversheet for supporting 4                                                                                                    | Item     1       From DOS*                                                                                                    | Allowed Amount     Consurance Amount     Consurance Amount     Medicare Paid Amount                                                                                                    | for new record.<br>[Search] [Search]<br>\$0.00<br>\$0.00<br>\$0.00<br>\$0.00<br>\$0.00                                                                                                    | [Search]         | [ Search ]                                                    |
| NDC UOM Country 0 Constraints Claim Status Not Submitted yet Country Country C                                                                                                    | Item 1<br>From DOS* 1<br>To DOS* 1<br>Units* 0<br>Charges* \$0.0<br>Non Covered Charges \$0.0<br>Adjustment Reason Code [Search<br>Revenue Code* [Search                                                                                                    | Automatical and a states     Type data below     Modifiers     Units Of Measurement     Status     Allowed Amount     O     CoPay Amount     Coinsurance Amount     Medicare Paid Amount     Medicare Paid Amount     Medicare Paid Amount     Medicare Paid Amount     Medicare Paid Amount     Medicare Paid Amount                                                                                                    | for new record.<br>[search] [search]<br>\$0.00<br>\$0.00<br>\$0.00<br>\$0.00<br>\$0.00<br>\$0.00<br>\$0.00                                                                                                    | [Search]         | [ Search ]                                                    |
| NDC UOM  NDC Quantity  Hard-Copy Attachments  Hard-Copy Attachments  Hard-Copy Attachments  Control Number  Transmission  Report Type  Description  Claim Status Information  Claim Status Not Submitted yet  Coversheet for supporting 4                                                                                                    | Item 1<br>From DOS*<br>To DOS*<br>Units* 0<br>Charges* \$0.0<br>Non Covered Charges \$0.0<br>Non Covered Charges \$0.0<br>Adjustment Reason Code [Search<br>Adjustment Amount<br>Revenue Code* [Search<br>HCPCS/Rates [Search                                                                                                    | Apple of the output carget states     Type data below     Modifiers     Units Of Measurement     Status     Allowed Amount     OO CoPay Amount     OO Medicare Paid Date ] Deductible Amount Coinsurance Amount     Medicare Paid Amount     Medicare Paid Amount     Medicare Paid Amount     Medicare Paid Amount     Medicare Paid Amount     Plan Payment     Amount                                                                                                    | for new record.<br>[search] [search]<br>\$0.00<br>\$0.00<br>\$0.00<br>\$0.00<br>\$0.00<br>\$0.00<br>\$0.00                                                                                                    | [ Search ]       | [Search]                                                      |
| NDC Quantity 0  Hard-Copy Attachments  Hard-Copy Attachments  Hard-Copy Attachments  Select row above to update -or- click Add button below.  Control Number  Transmission  Report Type  Description  Claim Status Information  Claim Status Not Submitted yet  Coversheet for supporting 4                                                                                                    | Item 1 From DOS* To DOS* Units* O Charges* \$0.0 Non Covered Charges Adjustment Reason Code Revenue Code* ICSearch HCPCS/Rates ICSearch NDC                                                                                                    | Allowed Anount     Converte Carpon States     Type data below     Modifiers     Units Of Measurement     Status     Allowed Amount     CoPoy Amount     Coinsurance Amount     Medicare Paid Amount     Medicare Paid Amount     Medicare Paid Amount     Medicare Paid Amount     Medicare Paid Amount     Medicare Paid Amount     Medicare Paid Amount     Medicare Paid Amount                                                                                                    | for new record.<br>[Search]<br>\$0.00<br>\$0.00<br>\$0.00<br>\$0.00<br>\$0.00<br>\$0.00<br>\$0.00                                                                                                    | [Search]         | [ Search ]                                                    |
| delets       Hard-Copy Attachments       Hard-Copy Attachments       Select row above to update -or- click Add button below.       Control Number       Transmission     Image: Click Add button below.       Control Number     Image: Click Add button below.       Description     Image: Click Add button below.       Click Add button below.       Colom Status Information       Claim Status Information       Claim Status Not Submitted yet                                                                                                    | Item 1 From DOS* To DOS* Units* O Charges* \$0.0 Non Covered Charges Adjustment Reason Code Revenue Code* [Search HCPCS/Rates [Search NDC NDC                                                                                                    | Allowed Anount     Status     Type data below     Modifiers     Units Of Measurement     Status     Allowed Amount     CoPay Amount     Coinsurance Amount     Medicare Paid Amount     Medicare Paid Amount     Medicare Paid Amount     Medicare Paid Amount     Medicare Paid Amount     Medicare Paid Amount     Medicare Paid Amount     Medicare Paid Amount     Medicare Paid Amount     Amount                                                                                                    | for new record.<br>[Search]<br>\$0.00<br>\$0.00<br>\$0.00<br>\$0.00<br>\$0.00<br>\$0.00<br>\$0.00                                                                                                    | [Search]         | [ Search ]                                                    |
| Hard-Copy Attachments Select row above to update -or- click Add button below. Control Number Transmission Report Type Description Claim Status Information Claim Status Not Submitted yet Coversheet for supporting 4                                                                                                    | Item 1 From DOS* To DOS* Units* O Charges* \$0.4 Non Covered Charges Adjustment Reason Code Adjustment Amount Revenue Code* ISearch HCPC5/Rates ISearch NDC NDC NDC Quantity 0                                                                                                    | Allowed Amount     Allowed Amount     Coinsurance Amount     Coinsurance Amount     Medicare Paid Amount     Coinsurance Amount     Medicare Paid Amount     Medicare Paid Amount     Medicare Paid Amount     Medicare Paid Amount     Medicare Paid Amount     Medicare Paid Amount     Medicare Paid Amount     Medicare Paid Amount     Medicare Paid Amount     Medicare Paid Amount     Medicare Paid Amount     Medicare Paid Amount     Medicare Paid Amount                                                                                                    | for new record.<br>[Search]<br>\$0.00<br>\$0.00<br>\$0.00<br>\$0.00<br>\$0.00<br>\$0.00<br>\$0.00                                                                                                    | [Search]         | [ Search ]                                                    |
|                                                                                                    | Item 1 From DOS* From DOS* Units* Units* Charges* \$0.0 Non Covered Charges Adjustment Reason Code Adjustment Amount HCPCS/Rates NDC NDC Quantity 0                                                                                                    | Allowed Amount     Allowed Amount     Coinsurance Amount     Coinsurance Amount     Medicare Paid Amount     Medicare Paid Amount     Medicare Paid Amount     Medicare Paid Amount     Medicare Paid Amount     Medicare Paid Amount     Medicare Paid Amount     Medicare Paid Amount     Medicare Paid Amount                                                                                                    | for new record.<br>[Search]<br>\$0.00<br>\$0.00<br>\$0.00<br>\$0.00<br>\$0.00<br>\$0.00<br>\$0.00                                                                                                    | [Search]         | [ Search ]                                                    |
| Select row above to update -or- click Add button below. Control Number Transmission Report Type Description Claim Status Information Claim Status Not Submitted yet 7 Coversheet for supporting 4                                                                                                    | Item 1 From DOS* To DOS* Units* O Charges* \$0.0 Non Covered Charges Adjustment Reason Code Adjustment Amount Revenue Code* ISearch HCPC5/Rates ISearC NDC NDC UOM NDC Quantity 0                                                                                                    | Allowed Anount     Converse Lades     Type data below     Modifiers     Units Of Measurement     Status     Allowed Amount     CoPoy Amount     Coinsurance Amount     Coinsurance Amount     Medicare Paid Amount     Medicare Paid Amount     Medicare Paid Amount     Medicare Paid Amount     TPL Amount     Plan Payment     Amount                                                                                                    | for new record. [Search] \$0.00 \$0.00 \$0.00 \$0.00 \$0.00 \$0.00 \$0.00 \$0.00 \$0.00 \$0.00 \$0.00                                                                                                    | [Search]         | [ Search ]                                                    |
| Claim Status Information Claim Status Not Submitted yet Claim Status Not Submitted yet Claim                                                                                                    | Item 1 From DOS* To DOS* Units* O Charges* \$0.0 Non Covered Charges Adjustment Reason Code Adjustment Amount Revenue Code* [Search HCPC5/Rates [Search NDC NDC NDC NDC NDC NDC NDC NDC NDC NDC                                                                                                    | Allowed Anount     Status     Type data below     Modifiers     Units Of Measurement     Status     Allowed Amount     CoPay Amount     Coinsurance Amount     Medicare Paid Amount     Medicare Paid Amount     Medicar | for new record.<br>[Search]<br>\$0.00<br>\$0.00<br>\$0.00<br>\$0.00<br>\$0.00<br>\$0.00<br>\$0.00<br>\$0.00<br>\$0.00                                                                                                    | [Search]         | [ Search ]<br>5                                               |
| Report Type  Description Claim Status Information Claim Status Not Submitted yet                                                                                                    | Item 1 From DOS* To DOS* Units* O Charges* \$0.4 Non Covered Charges \$0.4 Adjustment Reason Code [Search Adjustment Amount Revenue Code* [Search HCPC5/Rates [Search NDC NDC NDC NDC NDC NDC NDC NDC NDC NDC                                                                                                    | Allowed Amount     Status     Status     Modifiers     Units Of Measurement     Status     Allowed Amount     Status     Allowed Amount     O     CoPay Amount     Coinsurance Amount     Medicare Paid Amount     Medicare Paid Amount     Medic | for new record.<br>[Search]<br>\$0.00<br>\$0.00<br>\$0.00<br>\$0.00<br>\$0.00<br>\$0.00<br>\$0.00<br>\$0.00                                                                                                    | [Search]         | [ Search ]<br>5                                               |
| Report Type Description delete Claim Status Information Claim Status Not Submitted yet                                                                                                    | Item 1 From DOS* To DOS* Units* O Charges* \$0.0 Non Covered Charges \$0.0 Adjustment Reason Code [Search Adjustment Amount Revenue Code* [Search NDC NDC UOM NDC Quantity 0 *** No rows found *** Control Number                                                                                                    | Allowed Amount     Status     Status     Modifiers     Units Of Measurement     Status     Allowed Amount     O     CoPay Amount     O     Medicare Paid Date ]     Deductible Amount     Coinsurance Amount     Medicare Paid Amount     Medicare Paid Amount     Medicar | for new record.<br>[search] [search]<br>\$0.00<br>\$0.00<br>\$0.00<br>\$0.00<br>\$0.00<br>\$0.00<br>\$0.00<br>\$0.00<br>\$0.00<br>\$0.00                                                                                                    | [Search]         | [ Search ]<br>5                                               |
| Claim Status Information<br>Claim Status Not Submitted yet 7<br>Coversheet for supporting of                                                                                                    | Item 1 From DOS* To DOS* Units* O Charges* \$0.1 Non Covered Charges \$0.1 Non Covered Charges \$0.1 Adjustment Amount Revenue Code* [Search Adjustment Amount Revenue Code* [Search NDC NDC NDC NDC NDC NDC NDC NDC NDC NDC                                                                                                    | Allowed Anount     Type data below     Type data below     Modifiers     Units Of Measurement     Status     Allowed Amount     CoPoy Amount     Coinsurance Amount     Coinsurance Amount     Medicare Paid Amount     Medicare Paid Amount     Medicare Paid Amount     TPL Amount     Plan Payment     Amount     Hard-Copy     Select row above to update                                                                                                    | for new record.<br>[search] [search]<br>\$0.00<br>\$0.00<br>\$0.00<br>\$0.00<br>\$0.00<br>\$0.00<br>\$0.00<br>\$0.00<br>\$0.00<br>\$0.00<br>\$0.00<br>\$0.00<br>\$0.00                                                                                                    | [Search]         | [ Search ]<br>5                                               |
| Claim Status Information<br>Claim Status Not Submitted yet 77                                                                                                    | Item 1 From DOS* To DOS* Units* O Charges* \$0.1 Non Covered Charges Adjustment Reason Code Adjustment Reason Code Adjustment Amount Revenue Code* [Search Adjustment Amount NDC Quantity O Transmission Report Type                                                                                                    | Allowed Anount     Status     Type data below     Modifiers     Units Of Measurement     Status     Allowed Amount     CoPay Amount     Coinsurance Amount     Medicare Paid Amount     Medicare Paid Amount                                                                                                    | for new record.<br>[Search] [Search]<br>\$0.00<br>\$0.00<br>\$0.00<br>\$0.00<br>\$0.00<br>\$0.00<br>\$0.00<br>\$0.00<br>\$0.00<br>\$0.00                                                                                                    | [Search]         | [ Search ] 5                                                  |
| Claim Status Information Claim Status Not Submitted yet                                                                                                    | Item 1 From DOS* To DOS* Units* O Charges* \$0.1 Non Covered Charges \$0.4 Adjustment Reason Code Charges Adjustment Amount Revenue Code* (Search Adjustment Amount Revenue Code* (Search Adjustment Amount Control Number Transmission Transmission Description                                                                                                    | Allowed Amount     Status     Status     Modifiers     Units Of Measurement     Status     Allowed Amount     Status     Allowed Amount     O     CoPay Amount     Coinsurance Amount     Medicare Paid Amount     Medicare Paid Amount                                                                                                    | for new record.<br>[ Search ] [ Search ]<br>\$0.00<br>\$0.00<br>\$0.00<br>\$0.00<br>\$0.00<br>\$0.00<br>\$0.00<br>\$0.00<br>\$0.00<br>\$0.00<br>\$0.00                                                                                                    | [Search]         | [ Search ]<br>6                                               |
| Claim Status Not Submitted yet 7                                                                                                    | Item 1 From DOS* To DOS* Units* O Charges* \$0.1 Non Covered Charges \$0.1 Adjustment Reason Code [Search Adjustment Amount Revenue Code* [Search Adjustment Amount Revenue Code* [Search NDC NDC UOM NDC Quantity 0  *** No rews feand *** Control Number Transmission Report Type Description                                                                                                    | Allowed Amount     Status     Modifiers     Units Of Measurement     Status     Allowed Amount     Status     Allowed Amount     O     CoPay Amount     Coinsurance Amount     Medicare Paid Amount     Coinsurance Amount     Medicare Paid Amount     Medicare Paid Amou | for new record.<br>[search] [search]<br>\$0.00<br>\$0.00<br>\$0.00<br>\$0.00<br>\$0.00<br>\$0.00<br>\$0.00<br>\$0.00<br>\$0.00<br>\$0.00<br>\$0.00                                                                                                    | [Search]         | [ Search ]<br>5<br>delete                                     |
| Coversheet for supporting d                                                                                                    | Item 1 From DOS* To DOS* Units* O Charges* \$0.1 Non Covered Charges \$0.1 Non Covered Charges \$0. | Allowed Anount     Type data below     Modifiers     Units Of Measurement     Status     Allowed Amount     CoPoy Amount     Coinsurance Amount     Medicare Paid Amount     Medicare Paid Amou | for new record.<br>[search] [search]<br>\$0.00<br>\$0.00<br>\$0.00<br>\$0.00<br>\$0.00<br>\$0.00<br>\$0.00<br>\$0.00<br>\$0.00<br>\$0.00<br>\$0.00<br>\$0.00                                                                                                    | [Search]         | [ Search ]<br>6alata                                          |
|                                                                                                    | Item 1 From DOS* To DOS* Units* O Charges* \$0.1 Non Covered Charges Adjustment Reason Code Adjustment Reason Code Adjustment Amount Revenue Code* [Search Adjustment Amount Revenue Code* [Search NDC NDC NDC NDC NDC NDC NDC NDC NDC NDC                                                                                                    | Allowed Anount     Status     Status     Status     Units Of Measurement     Status     Allowed Amount     CoPay Amount     Coinsurance Amount     Medicare Paid Amount     Medicare Paid Amoun | for new record.<br>[Search] [Search]<br>\$0.00<br>\$0.00<br>\$0.00<br>\$0.00<br>\$0.00<br>\$0.00<br>\$0.00<br>\$0.00<br>\$0.00<br>\$0.00<br>\$0.00<br>\$0.00<br>\$0.00<br>\$0.00<br>\$0.00                                                                                                    | ( Search )<br>w. | [ Search ]<br>6dista                                          |
|                                                                                                    | Item 1 From DOS* To DOS* Units* O Charges* \$0.1 Non Covered Charges \$0.1 Non Covered Charges \$0. | Allowed Anount     Type data below     Modifiers     Units Of Measurement     Status     Allowed Amount     CoPay Amount     Coinsurance Amount     Coinsurance Amount     Medicare Paid Amount     Medicare Paid Amount     Plan Payment     Amount     Hard-Copy     Select row above to update                                                                                                    | for new record.<br>[search] [search]<br>\$0.00<br>\$0.00<br>\$ | ( Search )<br>w. | [ Search ]<br>deleta<br>deleta<br>Coversheet for supporting ( |

### Institutional Claim (header): Required fields

- 1. Client ID\*
- 2. Attending Physician NPI (for hospital and longterm care claims)
- 3. Insurance Denied (for clients with TPL; does not include Medicare)
- 4. Claim Type\*
- 5. Type of Bill\*
- 6. From and To Dates\*
- 7. Patient Status, Admission and Discharge fields (for inpatient claims)

Fields marked with an asterisk (\*) are required on all claims

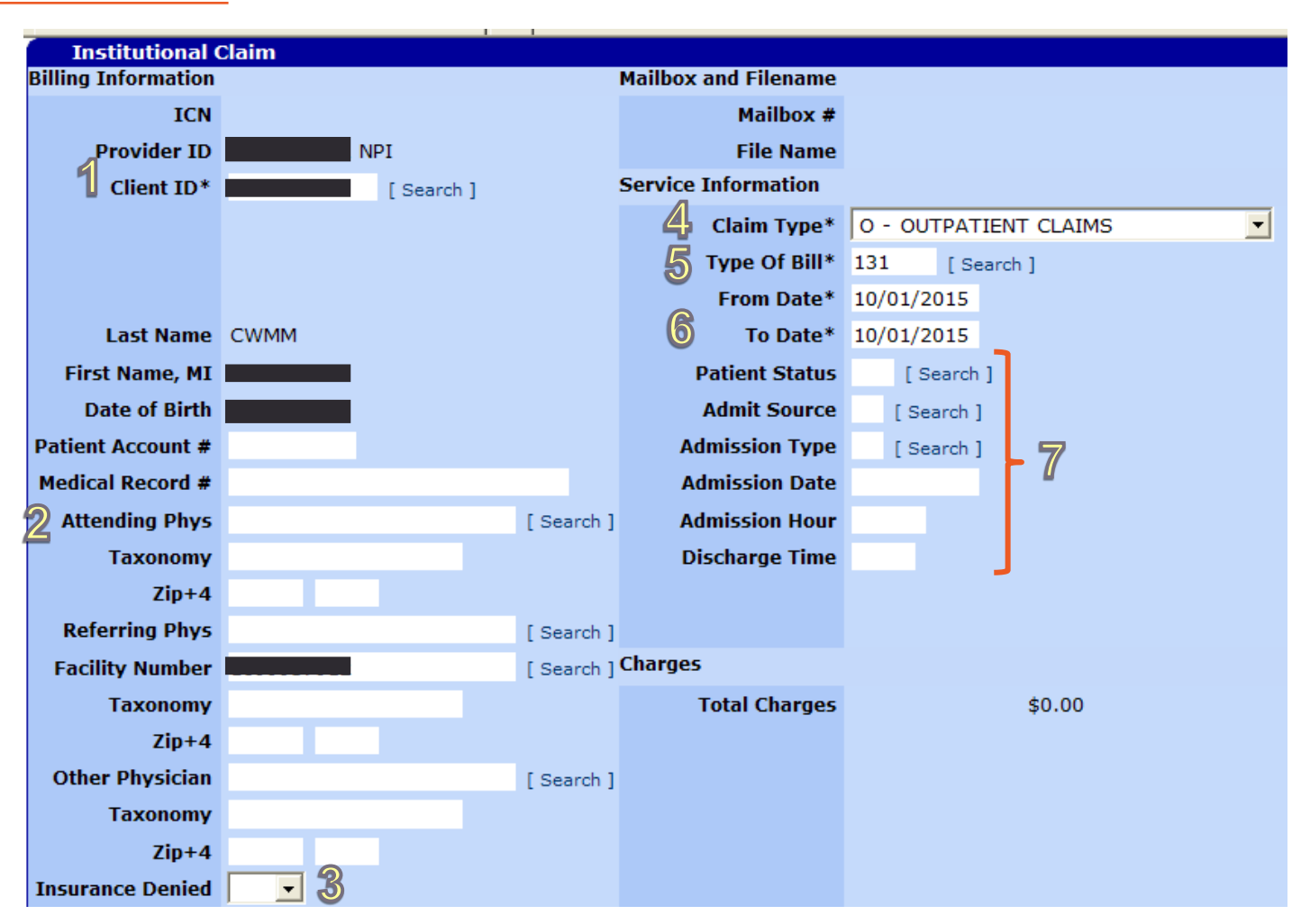

#### **Additional sections:**

- 1. Diagnosis
- 2. Condition
- 3. Payer
- 4. Procedure
- 5. Occurrence/Span
- 6. Value

1 2 3 4 5 6 Diagnosis Condition Payer Procedure Occurrence/Span Value

Click the section name to open the section

## Diagnosis

For each diagnosis:

- 1. Click add
- 2. Enter the sequence (e.g., 1 for primary diagnosis)
- 3. Enter Present on Admission indicator (for inpatient claims):
  - Y: Diagnosis present on admission
  - N: Diagnosis not present on admission
  - U: Documentation insufficient to determine
  - W: Clinically undetermined
- 4. Enter the ICD-10 diagnosis code (do not use decimals)

| ' | Diagnosis            |       |                  |                                   |                           |        |     |  |  |
|---|----------------------|-------|------------------|-----------------------------------|---------------------------|--------|-----|--|--|
|   | Sequence Diagnosis   | Descr | iption           | ICD Version Pre                   | sent on Admission         |        |     |  |  |
|   | A 1 M71811           | Othe  | r specified burs | thies, right shoulder 10          |                           |        |     |  |  |
|   |                      |       | -                | Type d                            | ata below for new record. |        |     |  |  |
|   | 2 Sequence*          | 1 4   | Diagnosis*       | 1811 [ Search ]                   |                           |        |     |  |  |
| 3 | Present on Admission |       | Description      | her specified bursopathies, right | shoulder                  |        |     |  |  |
|   |                      |       | ICD Version      |                                   |                           |        | 1   |  |  |
|   |                      |       |                  |                                   |                           | delete | add |  |  |

## Condition

This section is only required when applicable. For each condition:

- 1. Click add
- 2. Enter sequence
- 3. Enter condition

| Condit   | ion |           |          |                                                         |            |
|----------|-----|-----------|----------|---------------------------------------------------------|------------|
|          |     |           |          | *** No rows found ***                                   |            |
|          |     |           |          | Select row above to update -or- click Add button below. | _          |
| Sequence |     | Condition | [Search] |                                                         | 1          |
| 2        |     | 3         |          |                                                         | delete add |

## Payer

This section is required only when the client has other coverage (TPL and/or Medicare). For each payer:

- 1. Click add
- 2. Enter sequence (e.g., 1 for primary payer)
- 3. Choose payer from drop-down menu
- 4. Enter prior payment received from payer
- 5. Enter estimated amount due after prior payment

| Payer    |   |                        |                 |                                       |     |
|----------|---|------------------------|-----------------|---------------------------------------|-----|
|          |   |                        |                 | **** No rows found ***                |     |
|          |   | Sel                    | ect row above t | o update -or- click Add button below. |     |
| Sequence | 2 | Prior Payment          | 4               |                                       | 4   |
| Payer    | 3 | 📕 Estimated Amount Due | 5               |                                       | 1   |
|          | - |                        |                 | delete                                | add |

### Procedure

For hospital inpatient claims. For each procedure:

- 1. Click add
- 2. Enter sequence
- 3. Enter ICD-10 procedure code
- 4. Enter the procedure date

|              | Procedure     |             |                |   |                                 |        |     |  |  |
|--------------|---------------|-------------|----------------|---|---------------------------------|--------|-----|--|--|
| Sequence     | ICD Procedure | Description | Procedure Date |   |                                 |        |     |  |  |
| A 0          |               |             |                |   |                                 |        |     |  |  |
|              |               |             |                |   | Type data below for new record. |        |     |  |  |
| Sequenc      | e* 2          |             |                |   |                                 |        | л   |  |  |
| ICD Procedur | e* 3          | [Search]    | Procedure Date | 4 |                                 |        | 1   |  |  |
|              |               |             |                | _ |                                 | delete | add |  |  |

## Occurrence/Span

For Skilled Nursing Facility (SNF) services, use this screen to enter the client's qualifying hospital stay. For each occurrence/span:

- 1. Click add
- 2. Enter sequence
- 3. Enter occurrence code
- 4. Enter From and To Dates of the occurrence

| Occurrence/Span                                        |            |  |  |  |  |  |  |  |  |
|--------------------------------------------------------|------------|--|--|--|--|--|--|--|--|
| Sequence Occurrence Code Description From Date To Date |            |  |  |  |  |  |  |  |  |
| A 0                                                    |            |  |  |  |  |  |  |  |  |
| Type data below for new record.                        |            |  |  |  |  |  |  |  |  |
| Sequence* 2 From Date*                                 |            |  |  |  |  |  |  |  |  |
| Occurrence Code* 3 [Search] To Date                    | 1          |  |  |  |  |  |  |  |  |
|                                                        | delete add |  |  |  |  |  |  |  |  |

#### Value

For each value:

- 1. Click add
- 2. Enter sequence
- 3. Enter value code
- 4. Enter amount

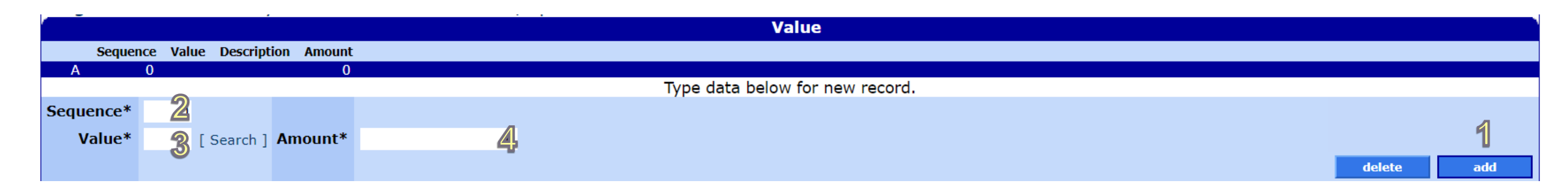

#### TPL

For each third-party liability (TPL) resource (do not include Medicare):

- 1. Click add
- 2. Enter Plan ID
- 3. Enter Adjustment Reason Code

The Date of Birth and Adjustment Group Code fields are not required; they auto-populate upon claim submission

|                |                                         |                                | TPL              |
|----------------|-----------------------------------------|--------------------------------|------------------|
| Last Name F    | irst Name MI Date of Birth Relationship | Plan Name <u>Policy Number</u> |                  |
|                | 01/01/1900                              | 425 - 722                      |                  |
|                |                                         | Select row a                   | above to update. |
| Last Name      |                                         | Plan Name                      |                  |
| First Name, MI |                                         | 2 Plan ID*                     | 101 [Search]     |
| Date of Birth  | 01/01/1900                              | 3 Adjustment Reason Code       | 3 [Search]       |
| Relationship   | -                                       | Adjustment Group Code          | PR -             |
| Policy Number  |                                         | Adjustment Amount              | \$0.00 1         |
|                |                                         |                                | delete add       |

## **Medicare Information**

If the client has Medicare coverage:

- 1. Click the row to activate fields
- 2. Fill in all fields

|                    | Medicare Information |                      |                     |   |  |  |  |  |  |  |
|--------------------|----------------------|----------------------|---------------------|---|--|--|--|--|--|--|
| Medicare Paid Date | Coinsurance Amount   | Deductible Amount Me | edicare Paid Amount | 1 |  |  |  |  |  |  |
| A                  | \$0.00               | \$0.00               | \$0.00              | 1 |  |  |  |  |  |  |
| Medicare Paid Date |                      | Coinsurance A        | mount               |   |  |  |  |  |  |  |
| Deductible Amount  |                      | Medicare Paid A      | mount               |   |  |  |  |  |  |  |

## Detail

For each detail line:

- 1. Click add
- 2. Enter From and To DOS\* (dates of service)
- 3. Enter Units\*
- 4. Enter Charges\*
- 5. Enter Revenue Code\*
- 6. Enter HCPCS (for outpatient services)
- 7. Enter NDC information (for physicianadministered drugs only)

|    |                                 |                |                |               |                        | Detail     |            |            |            |        |     |
|----|---------------------------------|----------------|----------------|---------------|------------------------|------------|------------|------------|------------|--------|-----|
|    | Item R                          | evenue Code HO | CPCS/Rates Uni | ts Charges No | Covered Charges Status |            |            |            |            |        |     |
|    | Type data below for new record. |                |                |               |                        |            |            |            |            |        |     |
|    |                                 | Itom           | 1              |               | Modifiers              | [ Search ] | [ Search ] | [ Search ] | [ Search ] |        |     |
|    |                                 | E Doc*         | 1              |               |                        | [ Search ] | [ Search ] | [ Search ] | [ Search ] |        |     |
|    | 2                               | From DOS*      | 10/01/2015     |               | Units Of Measurement   |            | <b>_</b>   |            |            |        |     |
|    |                                 | To DOS*        | 10/01/2015     |               | Status                 |            |            |            |            |        |     |
|    | 3                               | Units*         | 1.00           |               | Allowed Amount         | \$         | 0.00       |            |            |        |     |
|    | 4                               | Charges*       | \$3            | 50.00         | CoPay Amount           | \$0.00     |            |            |            |        |     |
|    | Non Cove                        | ered Charges   |                | \$0.00        | Medicare Paid Date     |            |            |            |            |        |     |
| Ad | justment I                      | Reason Code    | [Se            | arch ]        | Deductible Amount      |            |            |            |            |        |     |
|    |                                 |                |                |               | Coinsurance Amount     |            |            |            |            |        |     |
|    | Adjustr                         | nent Amount    |                |               | Medicare Paid Amount   |            |            |            |            |        |     |
|    | <b>5</b> Rev                    | venue Code*    | 263 [ 5        | earch ]       | TPL Amount             | \$0.00     |            |            |            |        |     |
|    | 6 н                             | CPCS/Rates     | [ S            | earch ]       | Plan Payment<br>Amount |            |            |            |            |        |     |
|    | Г                               | NDC            |                |               |                        |            |            |            |            |        |     |
|    | 7-                              | NDC UOM        |                | -             |                        |            |            |            |            |        | 4   |
|    | U N                             | IDC Quantity   |                | 0             |                        |            |            |            |            |        | U   |
|    |                                 |                |                |               |                        |            |            |            |            | delete | add |

## **Hard-Copy Attachments**

MMIS does not use information entered in this section. If you need to submit hardcopy attachments, please submit a paper claim.

| Hard-Copy      | Hard-Copy Attachments                                   |  |  |  |  |  |  |  |  |  |  |
|----------------|---------------------------------------------------------|--|--|--|--|--|--|--|--|--|--|
|                | *** No rows found ***                                   |  |  |  |  |  |  |  |  |  |  |
|                | Select row above to update -or- click Add button below. |  |  |  |  |  |  |  |  |  |  |
| Control Number |                                                         |  |  |  |  |  |  |  |  |  |  |
| Transmission   |                                                         |  |  |  |  |  |  |  |  |  |  |
| Report Type    |                                                         |  |  |  |  |  |  |  |  |  |  |
| Description    |                                                         |  |  |  |  |  |  |  |  |  |  |
|                | add add                                                 |  |  |  |  |  |  |  |  |  |  |

## **Claim Status Information**

Before you submit the claim, you have two choices:

- Click **submit** to submit the claim for processing.
- Click **cancel** to clear information you have entered on the claim.

Once you click **submit**, you will see one of three claim status options: Paid, Denied, or Suspended.

| Claim S      | tatus Information |        |            |                              |
|--------------|-------------------|--------|------------|------------------------------|
| Claim Status | Not Submitted yet |        |            |                              |
|              |                   |        | Coversheet | for supporting documentation |
|              |                   | submit | cancel     |                              |

## **Claim Status: PAID**

On paid claims, you can:

- Click cancel to clear changes made during this session
- Click adjust to adjust with changes made during this session
- Click **void** to cancel the claim. OHA will recover payments made on the claim.
- Click **copy claim.** This creates a new claim. It will have all the information entered on the paid claim, with a status of "Not Submitted Yet."

| Claim Status Information |                         |                                                                                                    |  |  |  |  |
|--------------------------|-------------------------|----------------------------------------------------------------------------------------------------|--|--|--|--|
| Claim St                 | atus PAID               |                                                                                                    |  |  |  |  |
| Claim                    | ICN                     |                                                                                                    |  |  |  |  |
| Paid (                   | Date 01/12/2012         |                                                                                                    |  |  |  |  |
| Allowed Ame              | ount \$90.00            |                                                                                                    |  |  |  |  |
|                          |                         | Coversheet for supporting documentation                                                                                                    |  |  |  |  |
| HIPAA Adjustment Reasons |                         |                                                                                                    |  |  |  |  |
| Detail Number            | HIPAA Adjustment Reason | Code HIPAA Adjustment Reason Description                                                                                                    |  |  |  |  |
| 1                        | 45                      | Charge exceeds fee schedule/maximum allowable or contracted/legislated fee arrangement. (Use Group Codes PR or CO depending upon liability). |  |  |  |  |
| 2                        | 45                      | Charge exceeds fee schedule/maximum allowable or contracted/legislated fee arrangement. (Use Group Codes PR or CO depending upon liability). |  |  |  |  |
|                          |                         | cancel adjust usid convictain                                                                                                    |  |  |  |  |

## **Claim Status: DENIED**

On denied claims, you can:

- Click **resubmit** to make changes to the claim and submit the changes during this session.
- Click **cancel** to clear changes made during this session.

| Claim Status Information |      |                          |                                                                                                    |  |  |  |
|--------------------------|------|--------------------------|----------------------------------------------------------------------------------------------------|--|--|--|
| Claim St                 | atus | DENIED                   |                                                                                                    |  |  |  |
| Claim                    | ICN  |                          |                                                                                                    |  |  |  |
| Denied (                 | Date | 12/01/2011               |                                                                                                    |  |  |  |
| Allowed Am               | ount | \$0.00                   |                                                                                                    |  |  |  |
|                          |      |                          | Coversheet for supporting documentation                                                                                                    |  |  |  |
| HTPAA Adjustment Reasons |      |                          |                                                                                                    |  |  |  |
| Detail Number            | HIPA | A Adjustment Reason Code | HIPAA Adjustment Reason Description                                                                                                    |  |  |  |
| 0                        | 95   |                          | Plan procedures not followed.                                                                                                    |  |  |  |
| 1                        | 45   |                          | Charge exceeds fee schedule/maximum allowable or contracted/legislated fee arrangement. (Use Group Codes PR or CO depending upon liability). |  |  |  |
| 1                        | 24   |                          | Charges are covered under a capitation agreement/managed care plan.                                                                          |  |  |  |
| 2                        | 45   |                          | Charge exceeds fee schedule/maximum allowable or contracted/legislated fee arrangement. (Use Group Codes PR or CO depending upon liability). |  |  |  |
| 2                        | 24   |                          | Charges are covered under a capitation agreement/managed care plan.                                                                          |  |  |  |
|                          |      |                          |                                                                                                    |  |  |  |

re-submit cancel

### **Claim Status: SUSPENDED**

- You cannot take any action on a suspended claim.
  - OHA staff will give the claims a Paid or Denied status after internal review.
  - The review should not take longer than 30 days.

| 2             |                              |                                                                                                    |
|---------------|------------------------------|----------------------------------------------------------------------------------------------------|
| Clain         | n Status Information         |                                                                                                    |
| Claim St      | atus SUSPENDED               |                                                                                                    |
| cl-l-         |                              |                                                                                                    |
| Claim         | ICN                          |                                                                                                    |
| Allowed Am    | ount \$0.00                  |                                                                                                    |
| Allowed All   | 50.00                        |                                                                                                    |
|               |                              |                                                                                                    |
| -             |                              |                                                                                                    |
| HIPAA A       | djustment Reasons            |                                                                                                    |
| Detail Number | HIPAA Adjustment Reason Code | HIPAA Adjustment Reason Description                                                                                                    |
| 0             | 223                          | Adjustment code for mandated federal, state or local law/regulation that is not already covered by another code and is mandated before a new code can be created.    |
| 0             | 206                          | National Provider Identifier - missing.                                                                                                    |
| 0             | 22                           | This care may be covered by another payer per coordination of benefits.                                                                                              |
| 0             | 40                           | Charges do not meet qualifications for emergent/urgent care.                                                                                                    |
| 1             | 45                           | Charge exceeds fee schedule/maximum allowable or contracted/legislated fee arrangement. (Use Group Codes PR or CO depending upon liability).                         |
| 2             | 45                           | Charge exceeds fee schedule/maximum allowable or contracted/legislated fee arrangement. (Use Group Codes PR or CO depending upon liability).                         |
| 3             | 45                           | Charge exceeds fee schedule/maximum allowable or contracted/legislated fee arrangement. (Use Group Codes PR or CO depending upon liability).                         |
| 4             | 45                           | Charge exceeds fee schedule/maximum allowable or contracted/legislated fee arrangement. (Use Group Codes PR or CO depending upon liability).                         |
| 5             | 45                           | Charge exceeds fee schedule/maximum allowable or contracted/legislated fee arrangement. (Use Group Codes PR or CO depending upon liability).                         |
| 6             | 16                           | Claim/service lacks information which is needed for adjudication. At least one Remark Code must be provided (may be comprised of either the Remittance Advice Remark |
| 6             | 45                           | Charge exceeds fee schedule/maximum allowable or contracted/legislated fee arrangement. (Use Group Codes PR or CO depending upon liability).                         |
| 7             | 45                           | Charge exceeds fee schedule/maximum allowable or contracted/legislated fee arrangement. (Use Group Codes PR or CO depending upon liability).                         |
| 8             | 45                           | Charge exceeds fee schedule/maximum allowable or contracted/legislated fee arrangement. (Use Group Codes PR or CO depending upon liability).                         |
| 9             | 45                           | Charge exceeds fee schedule/maximum allowable or contracted/legislated fee arrangement. (Use Group Codes PR or CO depending upon liability).                         |
| 10            | 45                           | Charge exceeds tee schedule/maximum allowable or contracted/legislated fee arrangement. (Use Group Codes PR or CO depending upon liability).                         |
| 12            | 45                           | Charge exceeds tee schedule/maximum allowable or contracted/legislated fee arrangement. (Use Group Codes PR or CO depending upon liability).                         |
| 12            | 45                           | Charge exceeds fee schedule/maximum allowable or contracted/legislated fee arrangement. (Use Group Codes PR or CO depending upon liability).                         |
| 14            | 45                           | Charge exceeds fee schedule/maximum allowable or contracted/legislated fee arrangement. (Use Group Codes PR or CO depending upon liability).                         |
| 15            | 45                           | Charge exceeds fee schedule/maximum allowable or contracted/legislated fee arrangement. (Use Group Codes PR or CO depending upon liability).                         |
| 15            | 45                           | charge exceeds ree schedule/maximum allowable or contracted/legislated ree arrangement. (Use Group Codes PK or Co depending upon llability).                         |

## **Outpatient APC**

- This section displays on claims subject to Ambulatory Payment Classification (APC).
- It shows the procedure code, Payment APC and APC Status Indicator.

Refer to Hospital Services program web page for current APC resources: https://www.oregon.gov/oha/HSD/OHP/Pages/Policy-Hospital.aspx

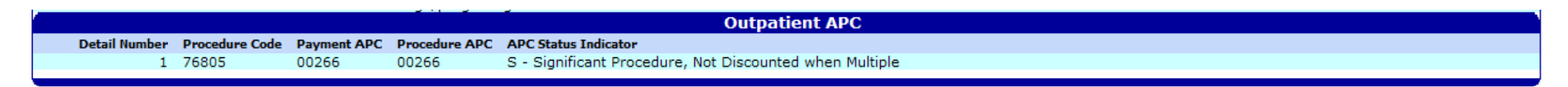

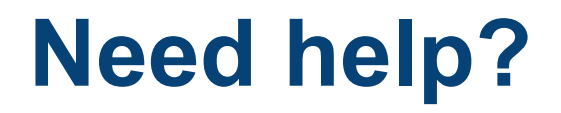

**Contact OHP Provider Services** 

800-336-6016 option 5

dmap.providerservices@oha.oregon.gov

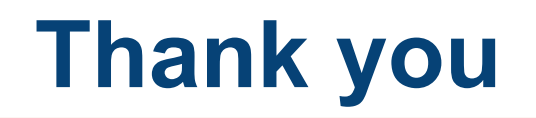

You can get this document in other languages, large print, braille or a format you prefer free of charge. Contact OHP Provider Services at <u>dmap.providerservices@oha.oregon.gov</u> or 800-336-6016 (voice). We accept all relay calls.

Oregon Health Plan Provider Services 500 Summer St NE, E44 Salem, OR 97301 800-336-6016 OHP.Oregon.gov/Providers

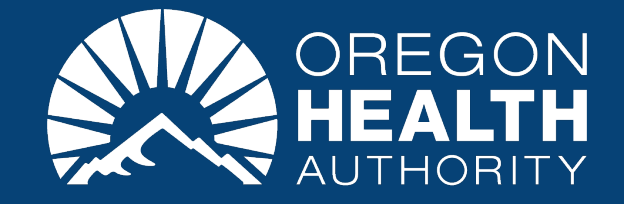